## Notice HelloAsso pour les adhérents SPE

HelloAsso pour payer sa cotisations en ligne sans frais

Pour la saison 2023-2024 les adhérents qui payent en une fois leur cotisation sont concernés. Deux cas sont à distinguer :

1) les adhérents seuls (diapo de 2 à 8)

2) les adhérents en couple (diapo de 9 14)

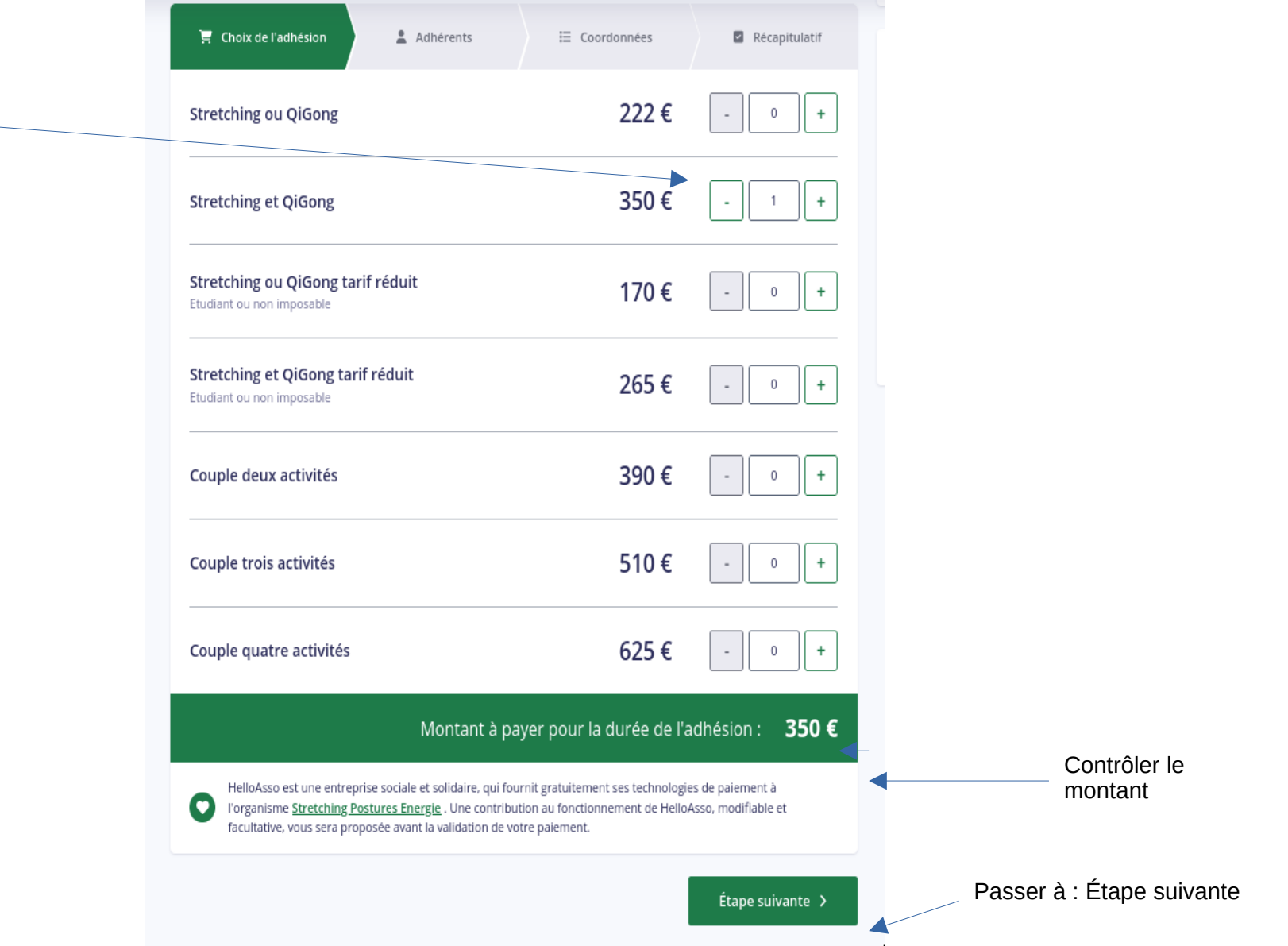

Cocher votre choix d'activité

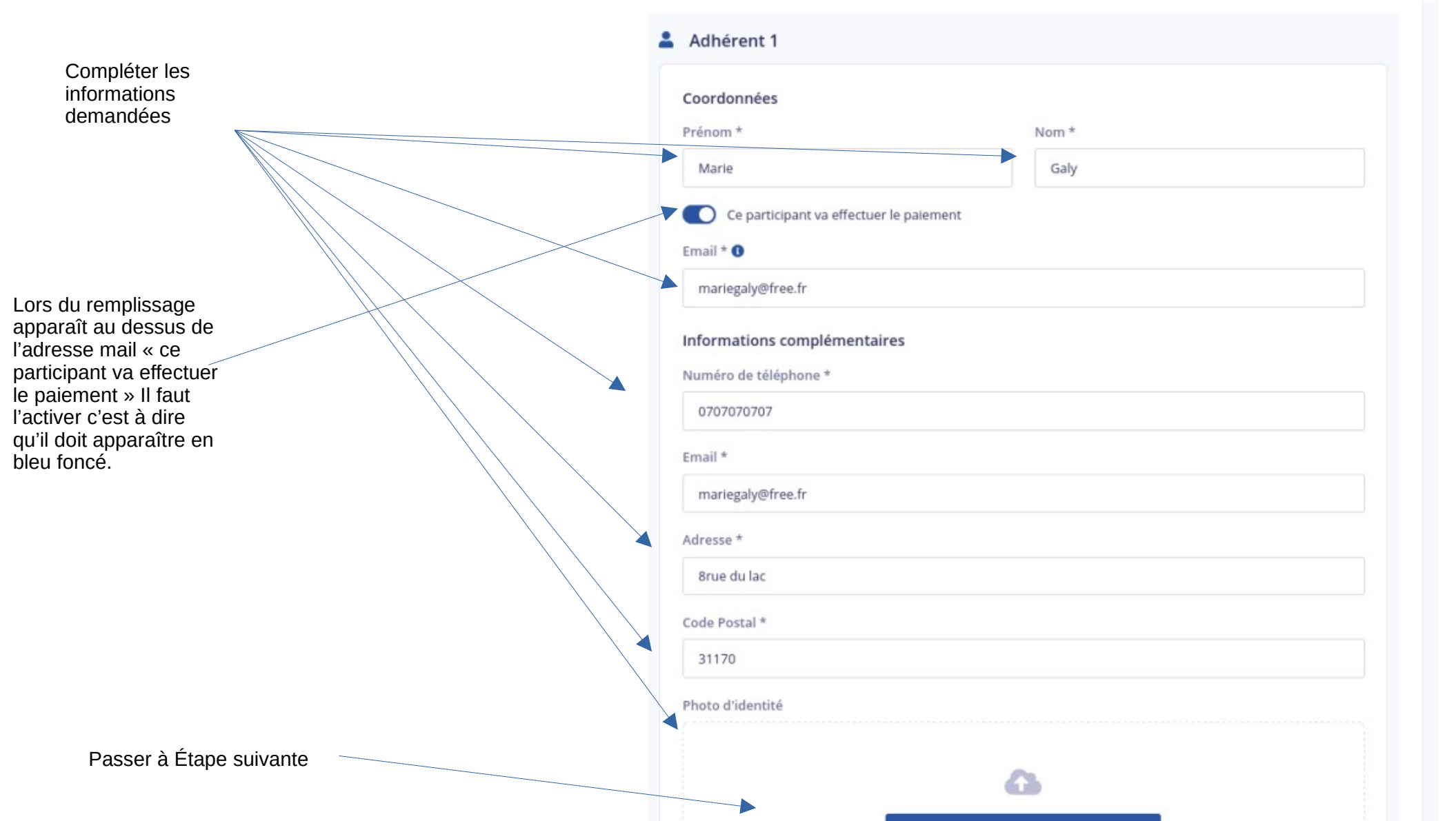

## Adhésion Cotisation Stretching Postures Energie saison 2022-2023 par Stretching Postures Energie

🛗 Adhésion valable du 01 septembre 2022 au 30 juin 2023

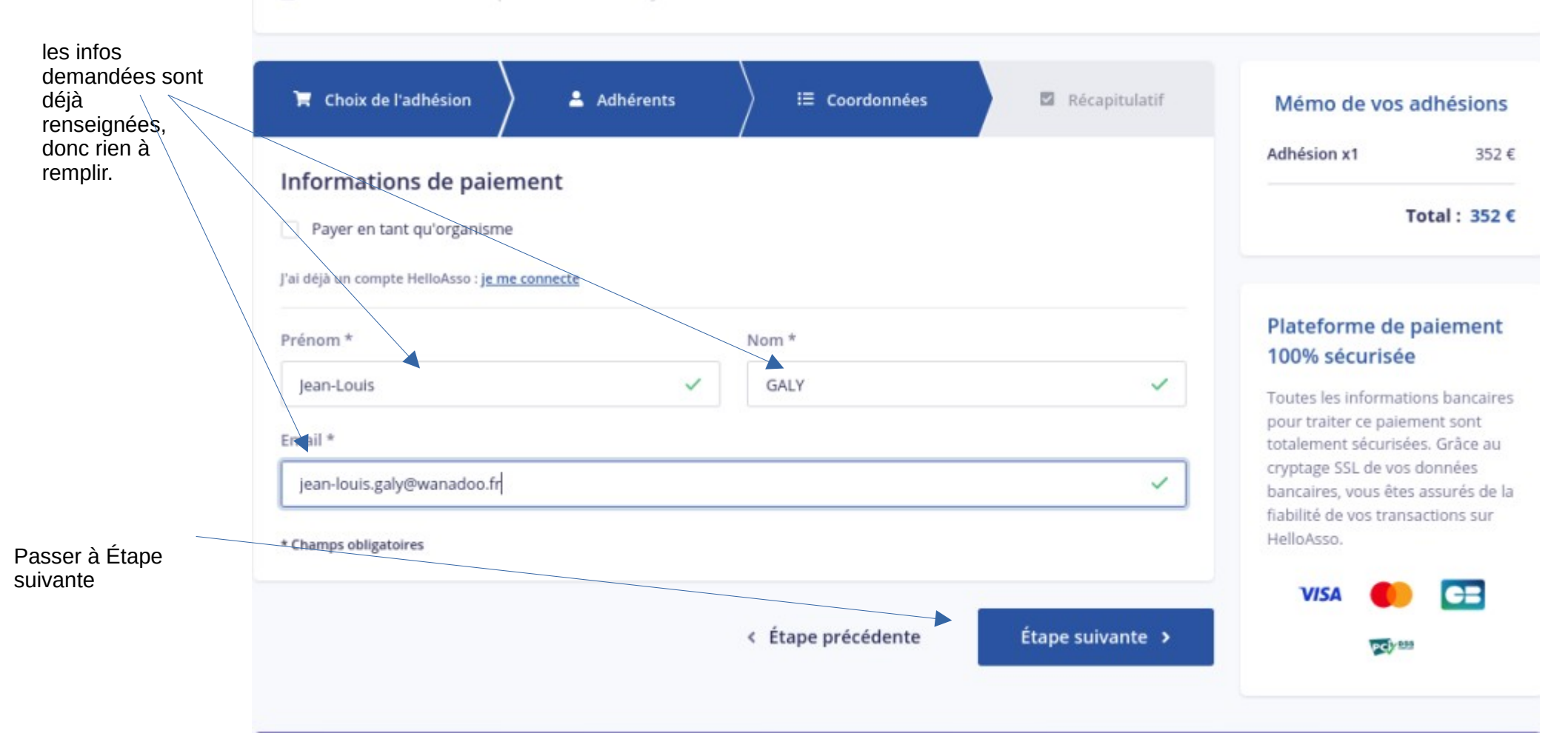

Récapitulatif de la somme.

Vous pouvez choisir le montant de la contribution à HelloAsso et vous êtes libre de son montant. Pour cela cliquer sur « Modifier » qui va ouvrir une autre fenêtre pour choisir le montant de votre contribution à HelloAsso .

Si je modifie, inutile de cocher les 3 cases au dessous. Sinon cocher Les trois cases

#### Adhésion Stretching Postures Energie saison 2023-2024 par Stretching Postures Energie

🛗 Adhésion valable du 01 septembre 2023 au 30 juin 2024

Merci pour votre adhésions pour cette nouvelle saison. Pour tout renseignement supplémentaire deux possibilités

site: https://www.stretching-qi-gong-tournefeuille.fr/

émail: stretching.postures.energie31@gmail.com

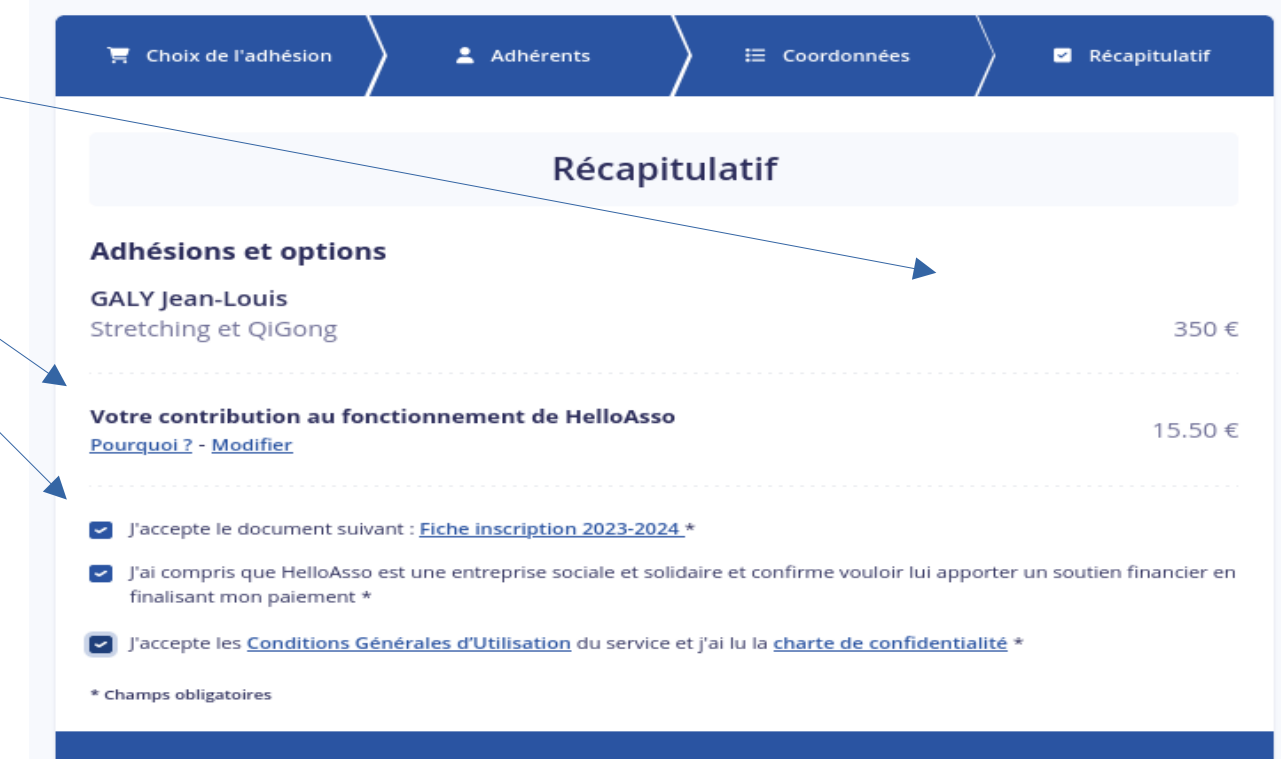

Vous choisissez ici le montant que vous souhaitez donner ou alors cocher « je ne souhaite pas soutenir HelloAsso » et le montant sera de 0 euros

# cette association

HelloAsso est une entreprise solidaire d'utilité sociale dont l'unique source de revenus est la contribution des internautes. Chaque soutien au fonctionnement de HelloAsso, nous permet de fournir nos technologies de paiement à des centaines de milliers d'associations de manière intégralement gratuite.

Nous ne pouvons le faire qu'avec votre soutien.

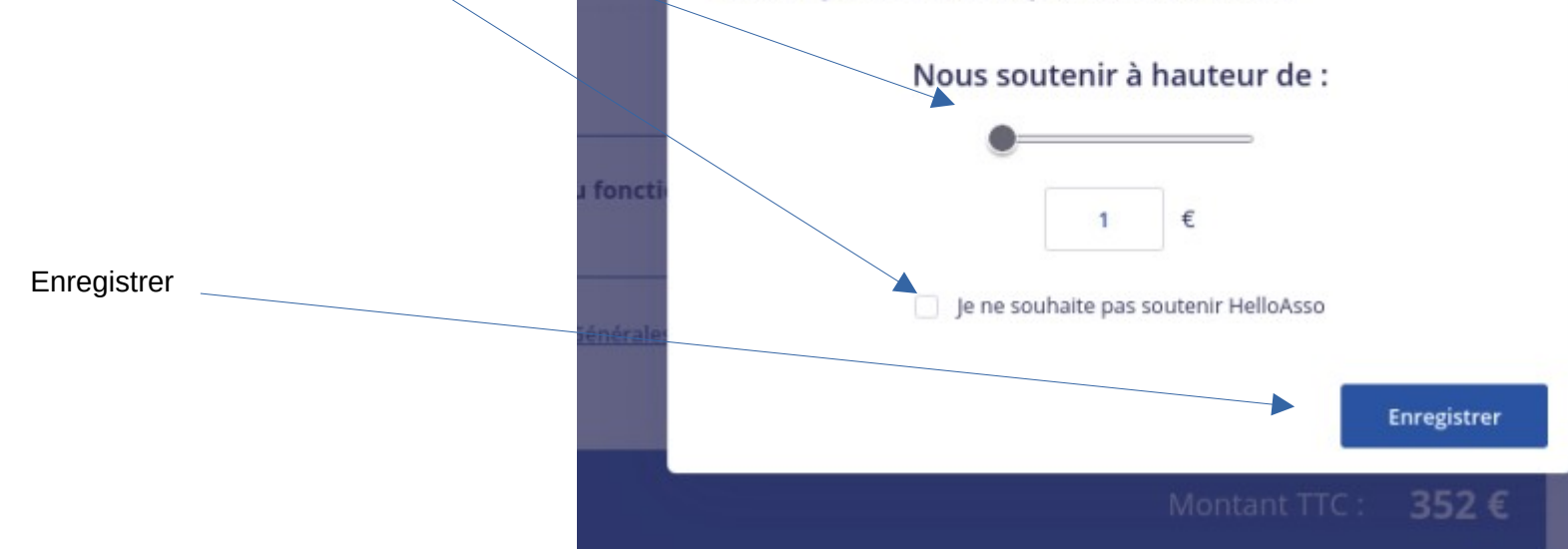

Voici le cas où je ne donne rien à HelloAsso et le montant à payer est conforme à l'adhésion à SPF Ne pas oublier d' accepter les C.G.U

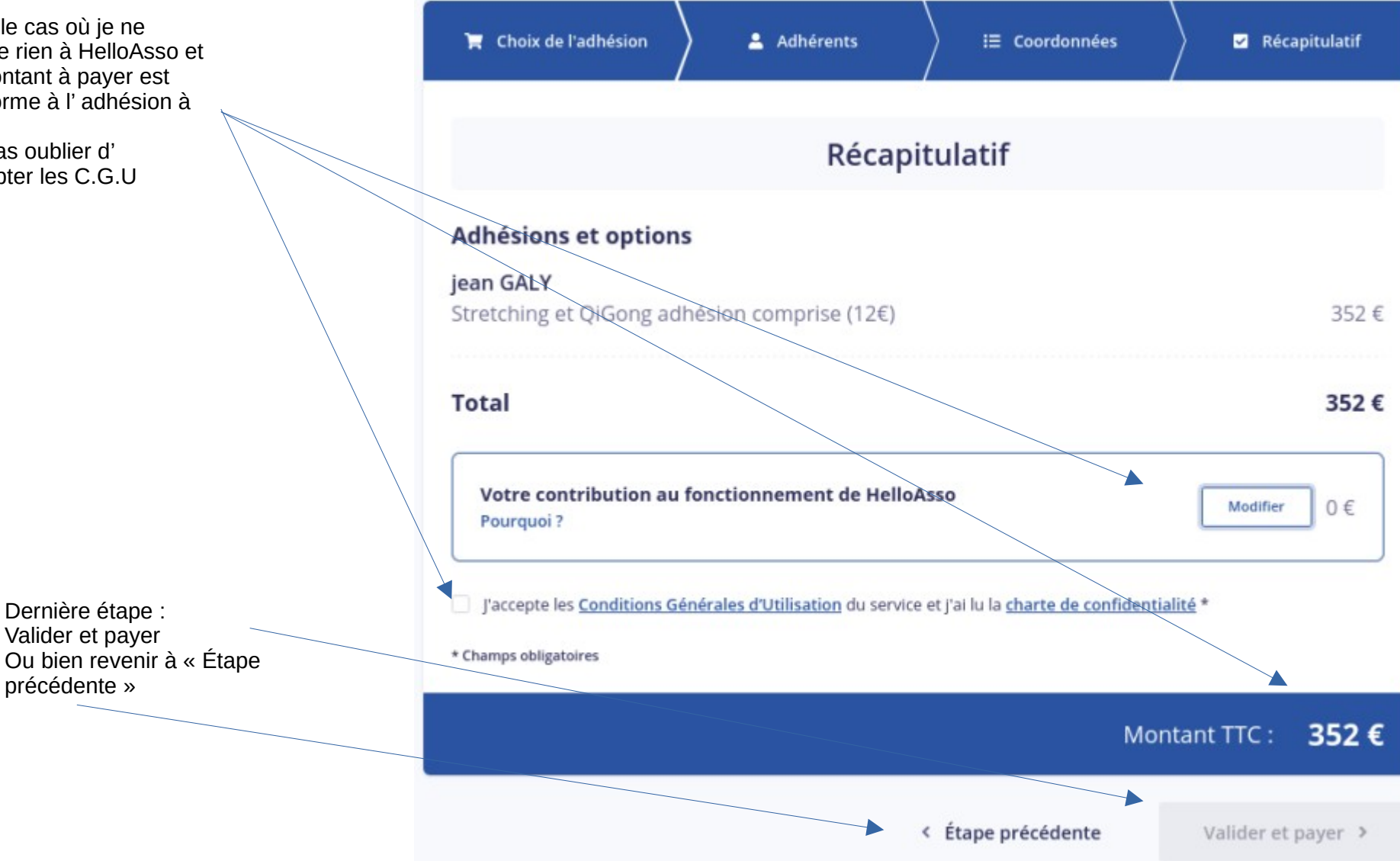

Maintenant c'est le paiement sécurisé par carte bleue de votre adhésion

🔘 helloasso

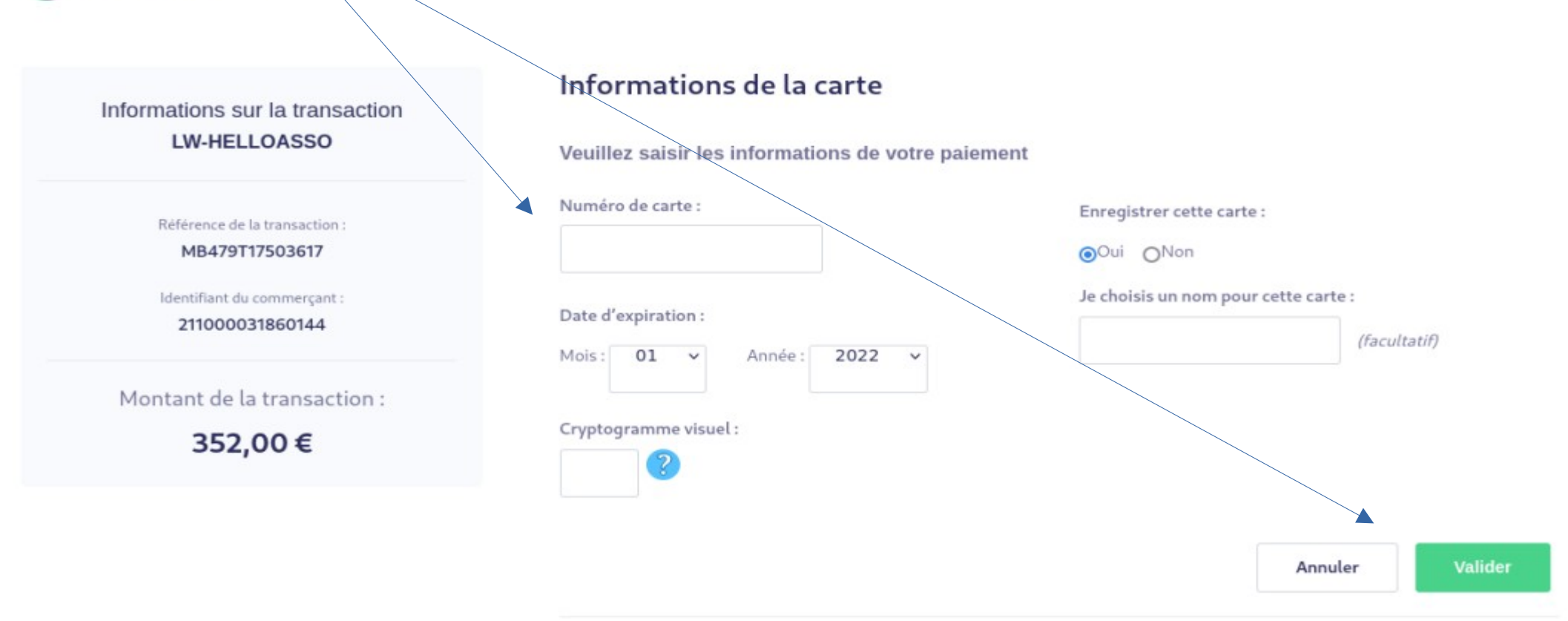

Selon votre établissement bancaire, vous pourrez être redirigé vers la page d'authentification de votre banque avant la validation de votre paiement.

Dans le cas d' une adhésion en couple il faut cocher : le type d'activité choisie : par exemple 3 activités

Passer à Étape suivante

| Coordonn                               | iées        | Récapitul                                            |
|----------------------------------------|-------------|------------------------------------------------------|
| 22                                     | 22€         | - 0                                                  |
| 35                                     | 50€         | - 0                                                  |
| 17                                     | 70 €        | - 0                                                  |
| 20                                     | 65 €        | - 0                                                  |
| 39                                     | 90€         | - 0                                                  |
| 51                                     | 10€         | - 1                                                  |
| 62                                     | 25€         | - 0                                                  |
| ur la dure                             | ée de l'adh | nésion : 51                                          |
| ur la dui<br>itement ses<br>nctionneme | r           | rée de l'adh<br>s technologies d<br>ent de HelloAsso |

📜 Choix de l'adhésion Adhérents E Coordonnées Récapitulatif Apparait en haut de page « couple x activités ». Compléter les info pour adhérent 1 Couple quatre activités soit un des membres du couple Adhérent 1 Coordonnées **Options supplémentaires** Cocher « Adhérent(e) 2 du couple : Gratuit Adhérent(e) 2 du couple : Gratuit Prénom \* Et inscrivez vos nom et prénom dessous. Nom Nom \* Prénom Informations complémentaires Numéro de téléphone \* Email \* Adresse \* Code Postal \* Attention la page continue plus bas. L'explication se Photo d'identité trouve sur la diapo suivante Cliquez ici pour importer un fichier

Formats acceptés : pdf dif ppd ipd

## Adhésion Cotisation Stretching Postures Energie saison 2022-2023 par Stretching Postures Energie

🛗 Adhésion valable du 01 septembre 2022 au 30 juin 2023

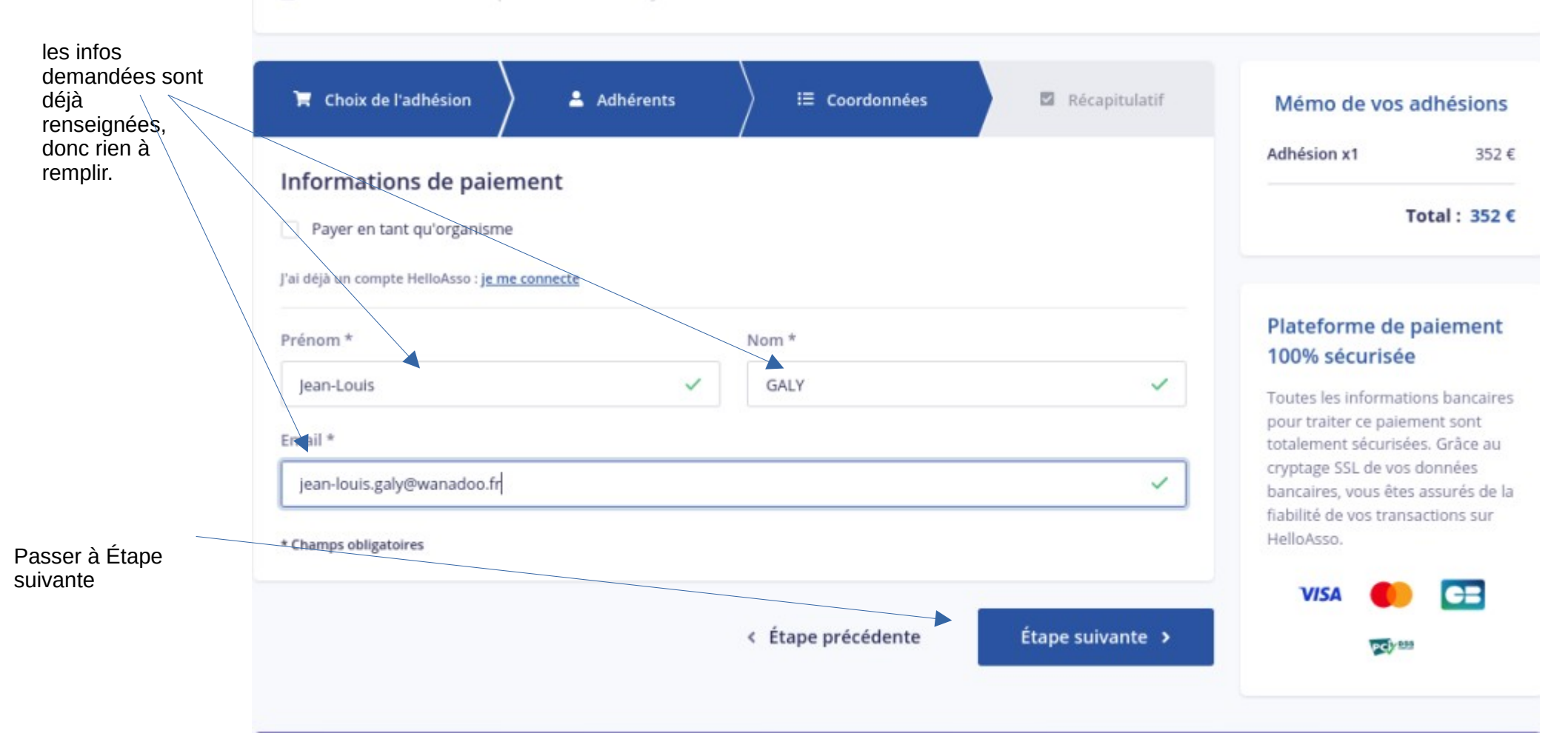

Récapitulatif de la somme Vous pouvez choisir le montant de la contribution à HelloAsso et vous êtes libre de son montant. Pour cela cliquer sur « Modifier » qui va ouvrir une autre fenêtre pour choisir le montant de votre contribution à HelloAsso. Si vous cochez « Modifier » inutile de cocher les cases au-dessous.

### Adhésions et options

| Jean-Louis Galy<br>Couple trois activités                                                                                                    | 510€                        |
|----------------------------------------------------------------------------------------------------|-----------------------------|
| Votre contribution au fonctionnement de HelloAsso<br>Pourquoi ? - <u>Modifier</u>                                                                                                    | 20.10 €                     |
| <ul> <li>J'accepte le document suivant : <u>Fiche inscription 2023-2024</u> *</li> <li>J'ai compris que HelloAsso est une entreprise sociale et solidaire et confirme vouloir lui apport<br/>finalisant mon paiement *</li> </ul> | ter un soutien financier en |

Récapitulatif

J'accepte les Conditions Générales d'Utilisation du service et j'ai lu la charte de confidentialité \*

\* Champs obligatoires

Montant TTC: 530.10 €

< Étape précédente

Valider et payer >

Vous choisissez ici le montant que vous souhaitez donner ou alors cocher : « je ne souhaite pas soutenir HelloAsso » et le montant sera de 0 euros

# cette association

HelloAsso est une entreprise solidaire d'utilité sociale dont l'unique source de revenus est la contribution des internautes. Chaque soutien au fonctionnement de HelloAsso, nous permet de fournir nos technologies de paiement à des centaines de milliers d'associations de manière intégralement gratuite.

Nous ne pouvons le faire qu'avec votre soutien.

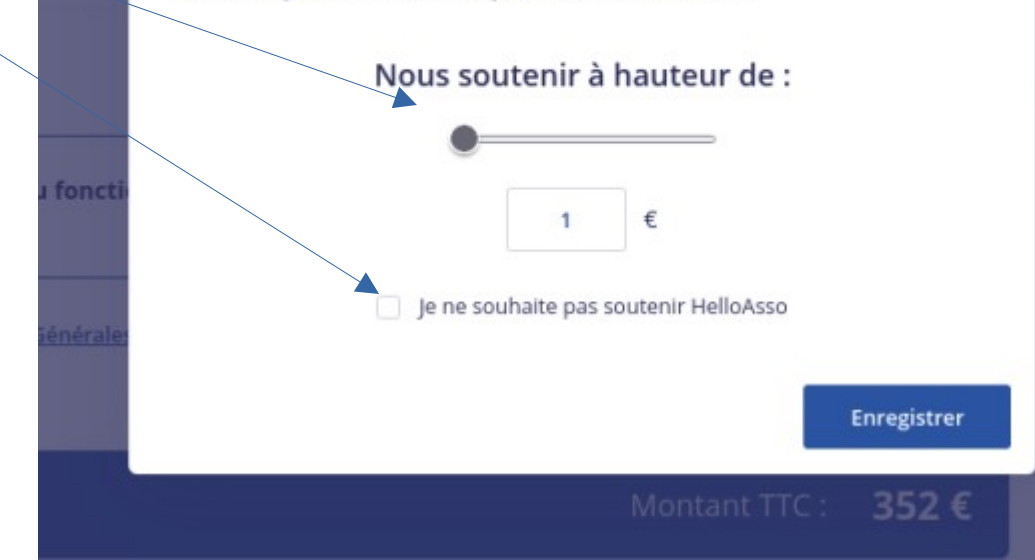

Maintenant c'est le paiement sécurisé par carte bleue de votre adhésion

## 🔘 helloasso

Informations sur la transaction LW-HELLOASSO

> Référence de la transaction : MB479T17504411

Identifiant du commerçant : 211000031860144

Montant de la transaction :

529,17€

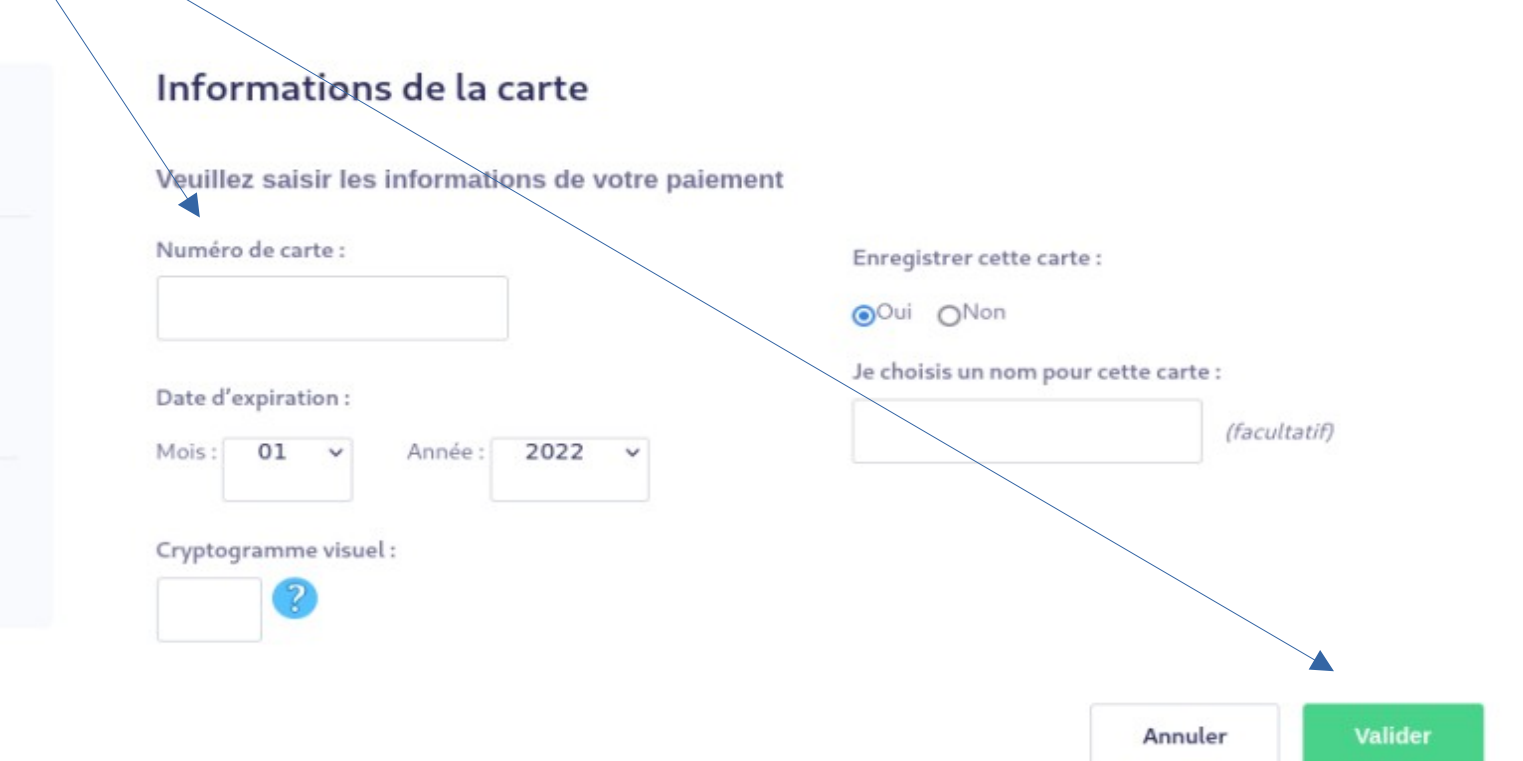

Selon votre établissement bancaire, vous pourrez être redirigé vers la page d'authentification de votre banque avant la validation de votre paiement.

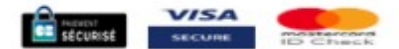

Pensez à remplir la fiche d'inscription et à la signer Pour les couples il faut bien deux fiches d'inscriptions signées.

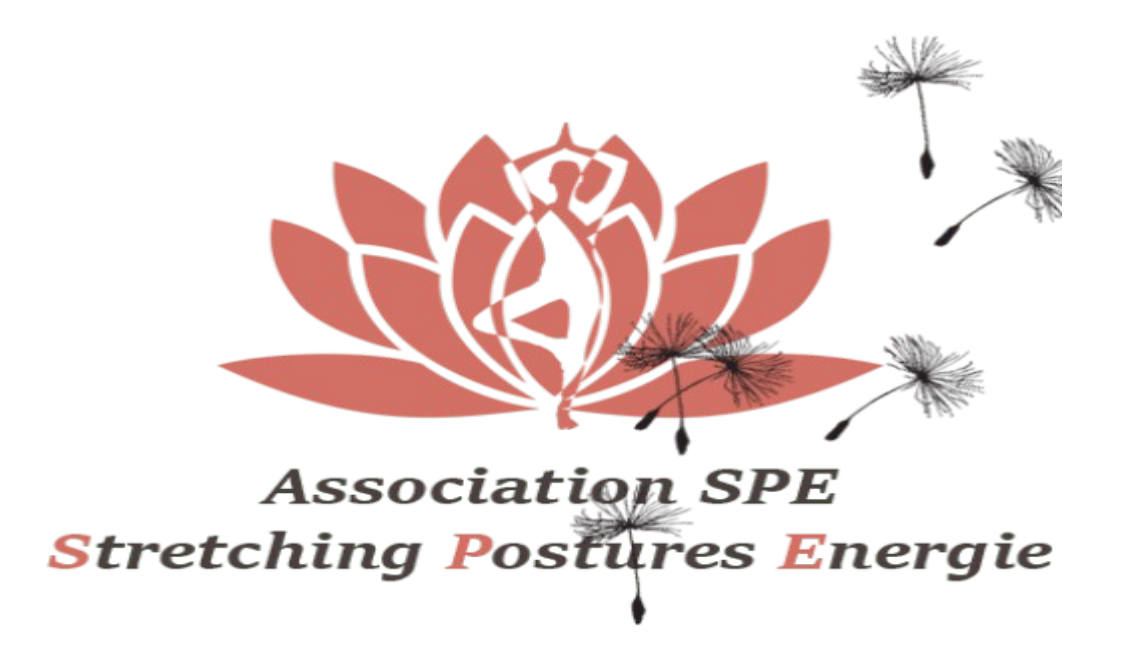